Ονοματεπώνυμο: ..... Τμήμα: Β2 ...... Ημερομηνία: ....

#### Βρείτε τις συντεταγμένες

ενδυμασία όνομα 🖣

Φορτώστε στη διαδικτυακή έκδοση του προγραμματιστικού περιβάλλοντος Scratch (<u>https://scratch.mit.edu/</u>)

το πρόγραμμα 🧧 συντεταγμένες.sb3 , το οποίο θα αναζητήσετε μέσα στον προσωπικό σας φάκελο στον υπολογιστή του εργαστηρίου Πληροφορικής ή στην ηλεκτρονική τάξη eclass.

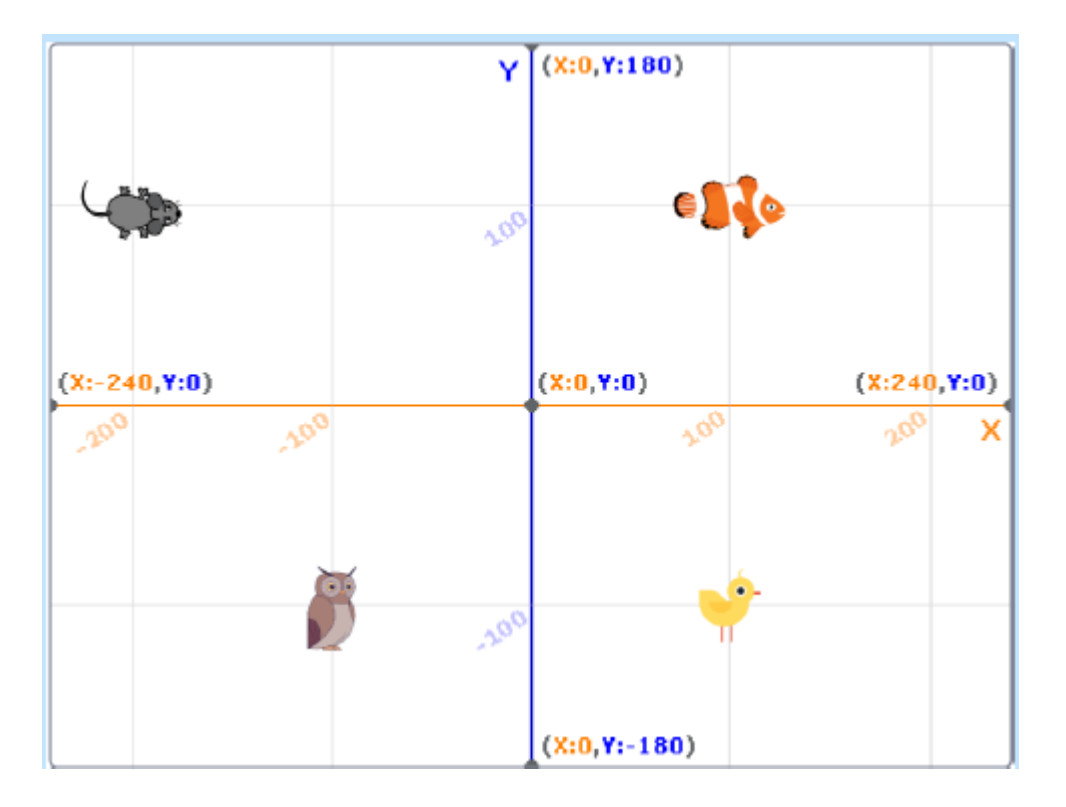

- 1. Πόσα αντικείμενα έχουν εισαχθεί στο πρόγραμμα; Γράψτε το πλήθος: .....
- 2. Επιλέξτε το αντικείμενο "Mouse" και παρατηρήστε τον κώδικα του.

| Mouse                                 | όταν πατηθεί πλήκτρο m 👻                                                                                                    |
|---------------------------------------|----------------------------------------------------------------------------------------------------|
|                                       | πες ένωσε ένωσε Γεια! Είμαι το ενδυμασία όναμα 🔹 ! για 2 δευτερόλεπτα                                                                                 |
|                                       | πες ένωσε Οι συντεταγμένες μου είναι ( ένωσε θέση χ ένωσε , ένωσε θέση γ ) για 2 δευτερόλεπτα                                                         |
|                                       |                                                                                                    |
| Η εντολή « <b>ένι</b><br>συστήματος ( | <b>ώσε</b> » συνενώνει σταθερό κείμενο και περιεχόμενο μεταβλητών του<br>( ή μεταβλητών που δημιουργεί ο προγραμματιστής). Για παράδειγμα η μεταβλητή |

, αποθηκεύει το όνομα της ενδυμασίας ενός αντικειμένου (στον κώδικα παραπάνω, το

θέση χ

όνομα είναι "Mouse"). Επίσης, οι μεταβλητές και αποθηκεύουν τις συντεταγμένες (x,y) του αντικειμένου στην επιφάνεια εργασίας του Scratch.

Τάξη Β – Προγραμματισμός υπολογιστών

3. Εκτελέστε τον κώδικα, πατώντας το γράμμα "m" ή πατώντας διπλό κλικ πάνω στον κώδικα.

Καταγράψτε τα δύο μηνύματα που εμφανίζει το πρόγραμμα:

### 4. Παρατηρήστε τον κώδικα:

- a. Πόσα «**ένωσε**» χρησιμοποιήσαμε στην 1<sup>η</sup> εντολή; .....
- b. Πόσα «ένωσε» χρησιμοποιήσαμε στη  $2^{\eta}$  εντολή; .....
- 5. Εισάγετε και εκτελέστε την εντολή «πήγαινε σε θέση x:-240 y:0» για να μετακινήσετε το αντικείμενο **Mouse** στη θέση **(-240, 0)**.

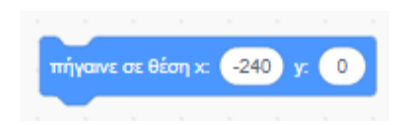

- 6. Επιλέξτε το αντικείμενο «**Owl**". Έχουμε ήδη εισάγει τις εντολές που θα πρέπει να χρησιμοποιήσετε. Ενώστε τις εντολές μεταξύ τους και γράψτε τα κατάλληλα μηνύματα ώστε να εμφανίζεται:
  - Το όνομα του αντικειμένου
  - b. Οι συντεταγμένες του.

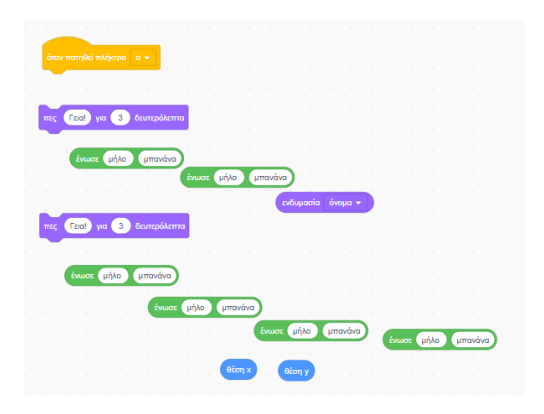

όταν πατηθεί πλήκτρο 💿 🔻

Παρατηρήστε ότι για την εκτέλεση του κώδικα κάθε αντικειμένου, χρησιμοποιήστε το **πρώτο γράμμα** από το όνομα του αντικειμένου.

Ποιες είναι οι συντεταγμένες του αντικειμένου **Owl**; .....

## Εισάγετε την εντολή με την οποία θα μετακινήσετε το αντικείμενο Owl στη θέση (0,180).

Εισάγετε τις κατάλληλες εντολές στο αντικείμενο «Fish" ώστε να εμφανίσετε το όνομα και τις συντεταγμένες του.
Ποιες είναι οι <u>αρχικές συντεταγμένες</u> του αντικειμένου Fish; .....

Εισάγετε και εκτελέστε την εντολή με την οποία θα μετακινήσετε το αντικείμενο Fish στη θέση (240, 0).

 Εισάγετε τις κατάλληλες εντολές στο αντικείμενο «Chick" ώστε να εμφανίσετε το όνομα και τις συντεταγμένες του.
Ποιες είναι οι <u>αρχικές συντεταγμένες</u> του αντικειμένου Chick; .....

# Εισάγετε και εκτελέστε την εντολή με την οποία θα μετακινήσετε το αντικείμενο Fish στη θέση (0, -180).

 Επιλέξτε «Αρχείο», «Αποθήκευση στον υπολογιστή σου». Μετονομάστε το αρχείο του κώδικα, προσθέτοντας το επίθετό σας. <u>Μεταφέρετε</u> το αρχείο από το φάκελο «Λήψεις» <u>στον προσωπικό σας</u> <u>φάκελο.</u> Εκπαιδευτικός: Ευφροσύνη Σκιαδά

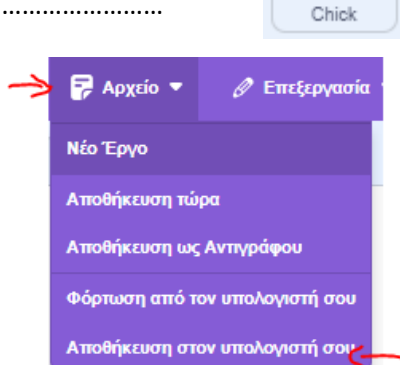

**6N**0

Fish